06 janvier 2014

# Mode d'emploi du « portail famille » de la Ville de Sainte Foy-lès-Lyon

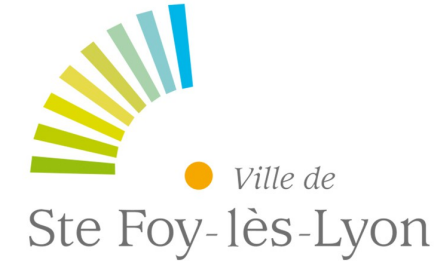

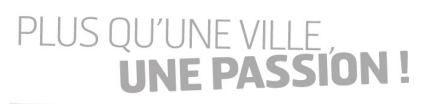

www.saintefoyleslyon.fr

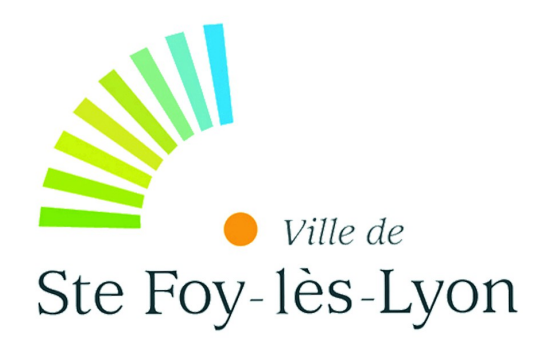

- I. Connexion au « portail famille »
- II. Mes informations
- III. Mes finances
- **IV.** Ma restauration scolaire

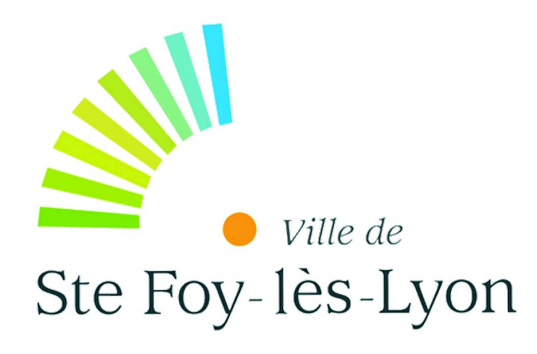

# Connexion au « portail famille »

Rendez vous sur https://portail-famille.saintefoyleslyon.fr

*Vous devez saisir* <u>*l'identifiant* et le <u>mot de</u> <u>passe provisoire</u> joints au courrier vous informant de la mise en place du Portail famille.</u>

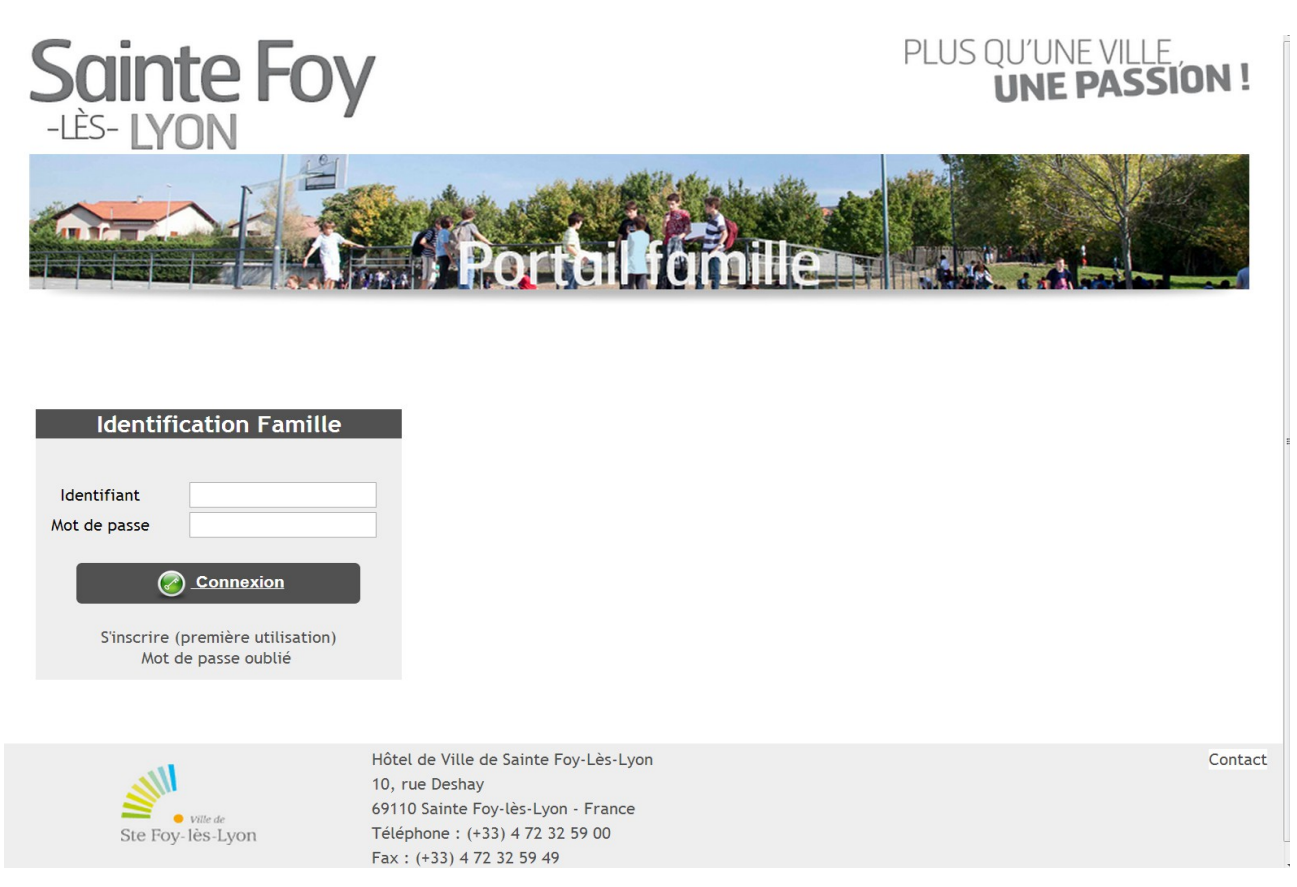

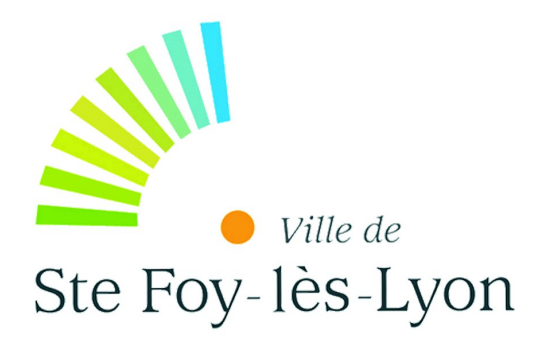

#### Remplissez les informations demandées. (votre adresse « email » est pré-rempli avec celle que vous avez communiqué aux services de la mairie)

Il convient de valider la lecture des conditions générales d'utilisation en <u>cochant la mention</u> « j'ai pris connaissance des conditions générales de ce site et je les accepte ».

### Scinte Foy -Lès- LYON PLUS QU'UNE VILLE UNE PASSION !

Bienvenue M. et Mme Babi XTEST BABI

#### Définir mon profil internet

Saisissez votre adresse électronique

| E-mail:*                | [ |
|-------------------------|---|
| Confirmation e-mail : * |   |

Modifier votre mot de passe

Veuillez saisir votre mot de passe. (Maximum 12 caractères)

| Mot de passe fourni par la collectivité : * |        |       |      |
|---------------------------------------------|--------|-------|------|
| Nouveau mot de passe : *                    |        |       |      |
| Confirmer le nouveau mot de passe : *       |        |       |      |
| Niveau de Sécurité : *                      | Faible | Moyen | Fort |
|                                             |        |       |      |

(minimum moyen : mélanger lettres et chiffres sur 7 caractères minimum)

Question/réponse liées au profil internet

Choisissez une question dont vous seul connaissez la réponse : elle vous sera posée en cas d'oubli de votre mot de passe. La réponse secrète ne doit comprendre ni caractères spéciaux (Ç , #, etc... ) ni accents (é, à, etc...).

Choisissez une question : \* Votre réponse secrète : \* Sélectionner une question

Captcha

La saisie de caractères apparaissant sur une image permet de vérifier que le formulaire d 'inscription est bien renseigné par une personne réelle (et non par un programme automatisé).

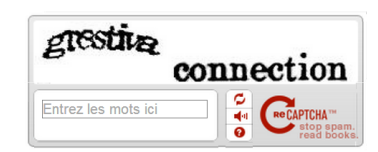

Conditions générales d'utilisation

Votre inscription ne sera effective que si vous acceptez les conditions générales d'utilisation en cochant la case ci-dessous et en cliquant sur le bouton Valider.

| UTILISATION                                                                                                    | CONDITIONS GENERALES   |
|----------------------------------------------------------------------------------------------------|------------------------|
| es services du KIOSQUE FAMILLE de STE FOY LES LYON sont offerts à tout utilisateur des<br>ériscolaires de STE FOY LES LYON. | services scolaires et  |
| DEFINITIONS                                                                                                    |                        |
| our la compréhension et l'interprétation des présentes, les termes suivants auront la :                                     | signification ci-après |

J'ai pris connaissance des conditions générales de ce site et je les accepte.\*

Retour

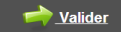

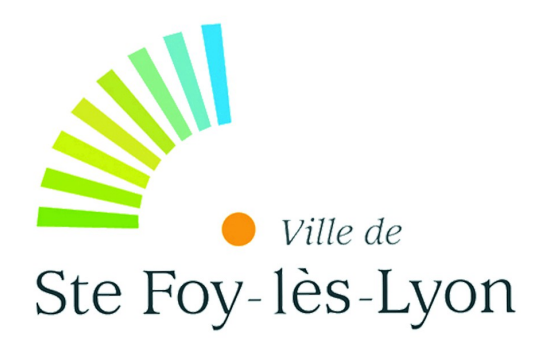

# **Mes informations**

Cette page vous accueille sur le portail famille. C'est à partir de cet écran que vous aurez accès à toutes les fonctionnalités de ce site.

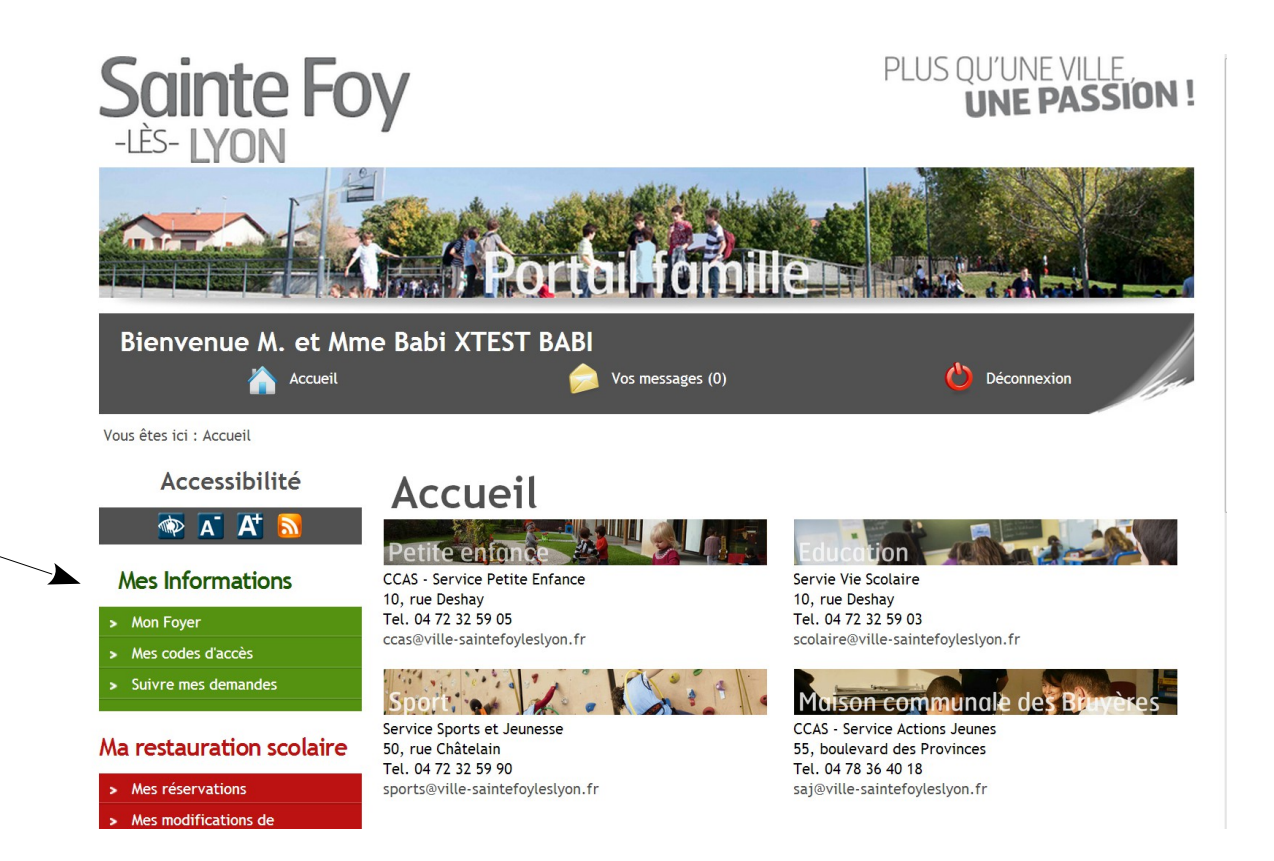

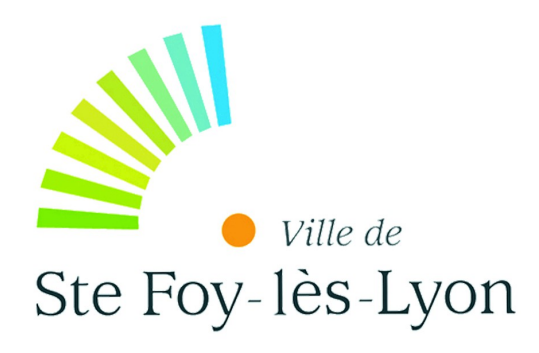

# **Mes informations**

Dans la rubrique « Mes informations », cliquer sur « <u>Mon foyer</u> » pour afficher vos informations personnelles. Vous pouvez alors apporter des modifications à ces renseignements, qui devront être validées par le service en charge de votre dossier.

| Accessibilité                                   | Mon Fo                                                                                                    | over                |                 |                     |  |  |
|-------------------------------------------------|----------------------------------------------------------------------------------------------------|---------------------|-----------------|---------------------|--|--|
| 👁 🗛 🗛                                           | Votre code famille est le : 001134<br>Une demande de modification des données est en cours de traitement. |                     |                 |                     |  |  |
| Mes Informations                                |                                                                                                    |                     |                 |                     |  |  |
| > Mon Foyer                                     | De ce fait, aucune modification n'est possible pour le moment.                                            |                     |                 |                     |  |  |
| > Mes codes d'accès                             |                                                                                                    |                     |                 |                     |  |  |
| > Suivre mes demandes                           | Etat Civil                                                                                                |                     |                 |                     |  |  |
|                                                 | Civilité :                                                                                                | M. et Mme           | Situation :     | MARIE               |  |  |
|                                                 | Nom :                                                                                                    | XTEST BABI          | Prénom :        | Babi                |  |  |
| <ul> <li>Mes reservations</li> </ul>            | Téléphone fixe :                                                                                          |                     | Portable :      |                     |  |  |
| réservations                                    |                                                                                                    | informatique@ville- |                 |                     |  |  |
| <ul> <li>Visualiser mes réservations</li> </ul> | Email :                                                                                                   | saintefoyleslyon.fr |                 |                     |  |  |
| Mes Finances                                    |                                                                                                    |                     |                 |                     |  |  |
| > Liste de mes factures                         | Aaresse au joy                                                                                            | ler                 |                 |                     |  |  |
| <ul> <li>Liste de mes paiements</li> </ul>      | Code Postal :                                                                                             | 69110               | Ville :         | SAINTE FOY-LES-LYON |  |  |
| > Payer en ligne                                | $N^\circ$ de rue :                                                                                        | 12                  | Code (bis,ter,) | :                   |  |  |
|                                                 | Voie :                                                                                                    | Allée Adanson       |                 |                     |  |  |
| Mes Documents                                   | Complément :                                                                                              |                     |                 |                     |  |  |
| > Documents à télécharger                       |                                                                                                    |                     |                 |                     |  |  |
| Contacts                                        | Coordonnées a                                                                                             | le facturation      |                 |                     |  |  |

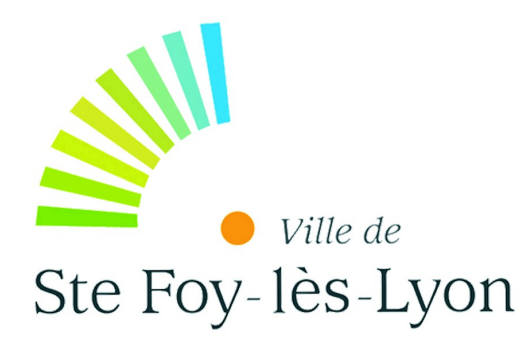

Dans la rubrique « Mes finances », en cliquant sur « <u>Liste de mes factures</u> » vous pouvez consulter vos factures et cliquer sur la dernière facture à régler.

Vous avez également la possibilité de souscrire à la facture dématérialisée (en oui. cliquant sur vous dorénavant recevrez vos factures par mail uniquement), le fait de ne pas y souscrire vous laisse tout de même la possibilité de régler en ligne.

# **Mes finances**

|  |                                                                                                    |                                                                                   | lomile                         |               |               |                   |  |
|--|----------------------------------------------------------------------------------------------------|-----------------------------------------------------------------------------------|--------------------------------|---------------|---------------|-------------------|--|
|  | Bienvenue M. et Mm                                                                                                    | ienvenue M. et Mme Babi XTEST BABI                                                |                                |               | 🕑 Déconnexion |                   |  |
|  | Vous êtes ici : Accueil > Liste de mes<br>Accessibilité                                                                                       | Liste de mes                                                                      | factures                       |               |               |                   |  |
|  | Mes Informations <ul> <li>Mon Foyer</li> <li>Mes codes d'accès</li> <li>Suivre mes demandes</li> </ul>                                        | Facture dématerialisée<br>Voulez-vous souscrire à la facture dém<br>N° Type Régie | aterialisée ? ® Oui<br>Période | O Non<br>Etat | Reste à payer | alider<br>Montant |  |
|  | Ma restauration scolaire <ul> <li>Mes réservations</li> <li>Mes modifications de réservations</li> <li>Visualiser mes réservations</li> </ul> | 2990 Facture PETITE ENFANCE<br>Aucun paiement enregistré.                         | 01/10/2013 au 31/10/2013       | Arrêtée       | 3,45€         | 3,45€             |  |
|  | <ul> <li>Mes Finances</li> <li>Liste de mes factures</li> <li>Liste de mes paiements</li> <li>Payer en tigne</li> </ul>                       |                                                                                   |                                |               |               |                   |  |
|  | Mes Documents <ul> <li>Documents à télécharger</li> </ul>                                                                                     |                                                                                   |                                |               |               |                   |  |
|  | Contacts Communiquons                                                                                                    |                                                                                   |                                |               |               | , I               |  |

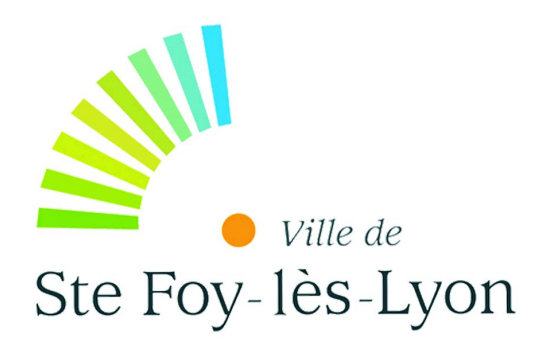

## **Mes finances**

En cliquant sur « Payer en ligne » vous avez la possibilité de faire un paiement en ligne.

*Il vous faut ainsi sélectionner votre facture en <u>cliquant sur</u> <u>le bouton</u> correspondant à l'activité choisie puis « Télépayer ».* 

Le paiement est sécurisé grâce au système TIPI de la Direction générales des finances publiques (plus d'infos https://www.tipi.budget .gouv.fr).

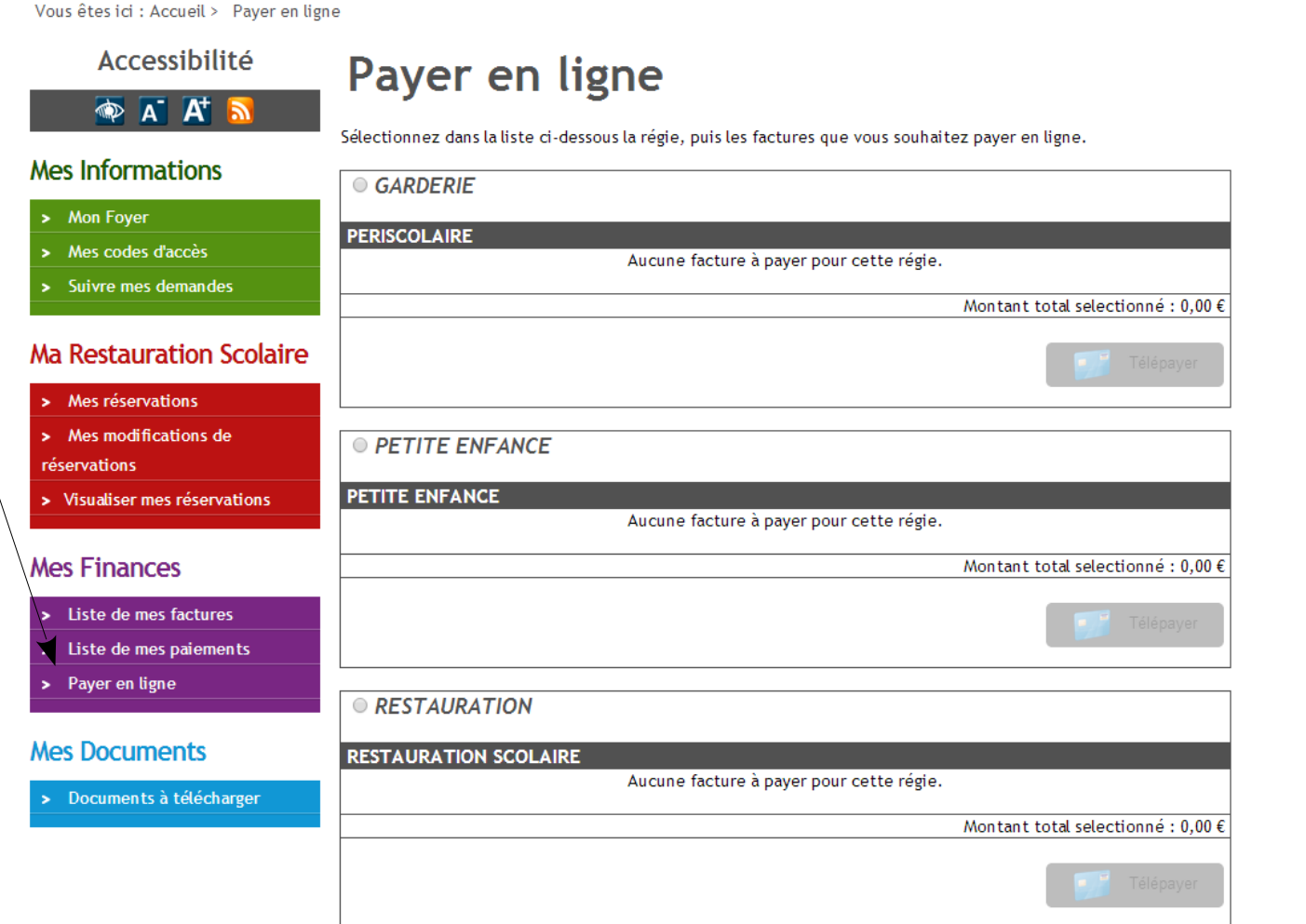

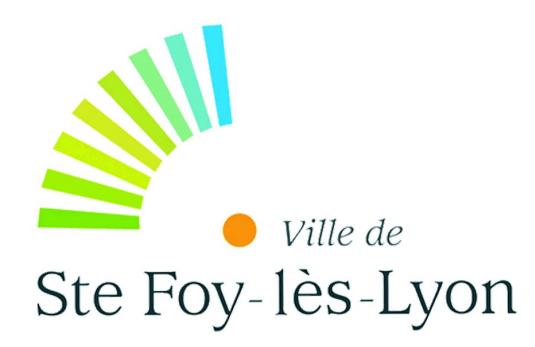

# Ma restauration scolaire

### Modifier une inscription

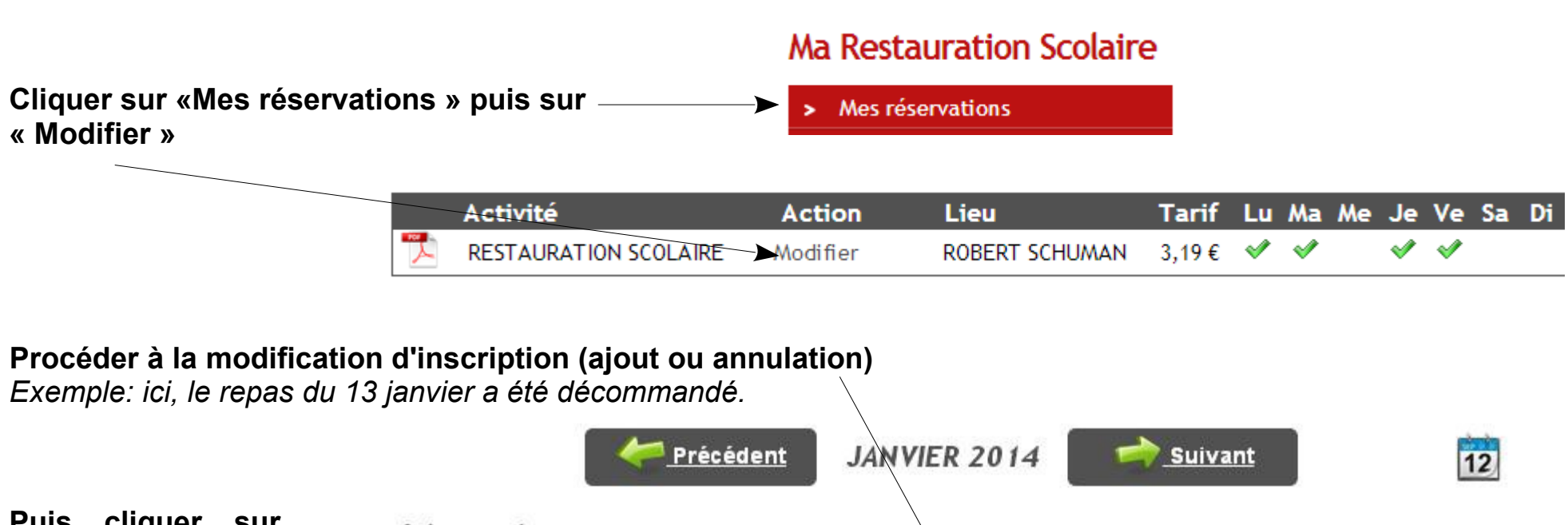

Puis cliquer sur Péri-scolaire « Modifier le mois » pour Semaine 2 Semaine 4 Semaine 3 Semaine 5 enregistrer la Action 6 7 16 17 20 21 23 24 27 28 30 31 9 10 13 14 modification. Activité Tarif sur le lu ma je ve lu ma je ve ma je ve lu ma je ve lu mois RESTAURATION ~ 4 1 ~ ~ V V V 3,19€ ~ V > V **v v** SCOLAIRE Modifier le mois Retour

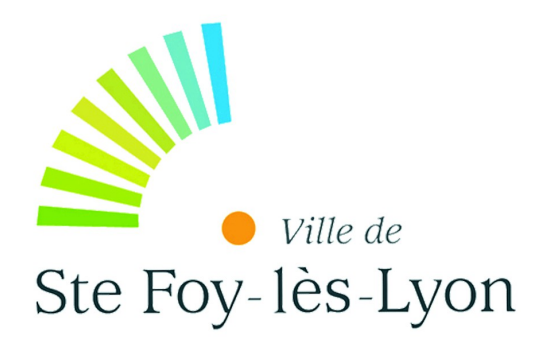

# Ma restauration scolaire

#### Voir les réservations

Mes modifications de

## Mes modifications de réservations

réservations.

Après avoir effectué votre modification vous pouvez vérifier que celle-ci a été prise en compte depuis le menu « Mes modifications de réservations » ou depuis le menu « Visualiser mes réservations »

|          | Date de<br>modification                            | Heure           | Activité                    | Mois                                                                                                    | Action                                                                                                    |     |  |
|----------|----------------------------------------------------|-----------------|-----------------------------|----------------------------------------------------------------------------------------------------|----------------------------------------------------------------------------------------------------|-----|--|
| ◀        | 03/01/2014                                         | 13:18           | RESTAURATION<br>SCOLAIRE    | JANVIER                                                                                                    | Enlever : Lundi 13 JANVIER                                                                                                    |     |  |
| / •      | 20/12/2013                                         | 09:56           | RESTAURATION SCOLAIRE       | JANVIER                                                                                                    | Ajouter : Vendredi 17 JANVIER                                                                                                    |     |  |
|          | 20/12/2013                                         | 09:51           | RESTAURATION<br>SCOLAIRE    | JANVIER                                                                                                    | Enlever : Vendredi 17 JANVIER                                                                                                    |     |  |
|          |                                                    |                 | > Visu                      | aliser mes réser                                                                                                    | vations                                                                                                    |     |  |
|          | V                                                  | isuali          | ser mes r                   | éservati                                                                                                    | ons                                                                                                    |     |  |
|          |                                                    |                 |                             |                                                                                                    | édité le 03/01/2014                                                                                                    |     |  |
|          | Cette                                              | rubrique vous j | permet de visualiser et d'i | mprimer vos réservation                                                                                                    | 15                                                                                                    |     |  |
|          | Sélectionnez un membre de votre foyer :            |                 |                             | -                                                                                                    | ~                                                                                                    |     |  |
| <u> </u> | Ou se                                              | électionnez une | activité :                  |                                                                                                    | *                                                                                                    |     |  |
|          | Ci-dessous la synthèse des jours de présences de : |                 |                             |                                                                                                    |                                                                                                    |     |  |
|          |                                                    |                 | <u> Précédent</u>           | JANVIER 2014                                                                                                    | Suivant 😽 12                                                                                                    | - I |  |
|          | Pé                                                 | ri-scolaire     |                             |                                                                                                    |                                                                                                    | 10  |  |
|          | Act                                                | ivité           | Tarif                       | Semaine 2         Sem           6         7         9         10         13         14           Iu         ma         ie         V         Iu         ma | Termine 3         Semaine 4         Semaine 5           16         17         20         21         23         24         27         28         30         31           1e         ve         Iu         ma         ie         ve         Iu         ma         ie         ve |     |  |

RESTAURATION SCOLAIRE

3,19 € ♥ ♥ ♥ ♥ ♥ ♥ ♥ ♥ ♥ ♥ ♥ ♥ ♥ ♥ ♥

# Bonne utilisation...

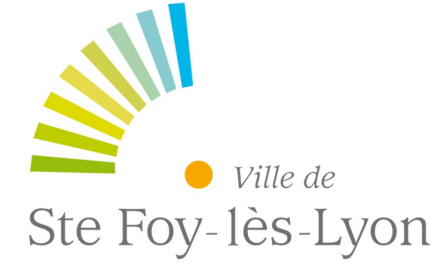

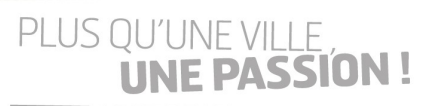

www.saintefoyleslyon.fr